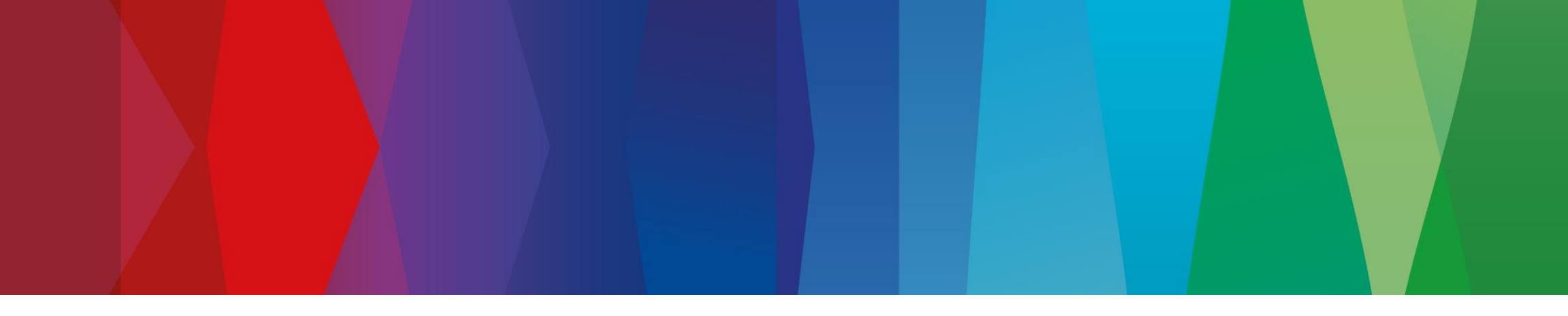

Uputstvo za prijavljivanje u eAcademy

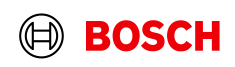

 $\mathfrak{M} \bigcirc \mathfrak{K}$ 

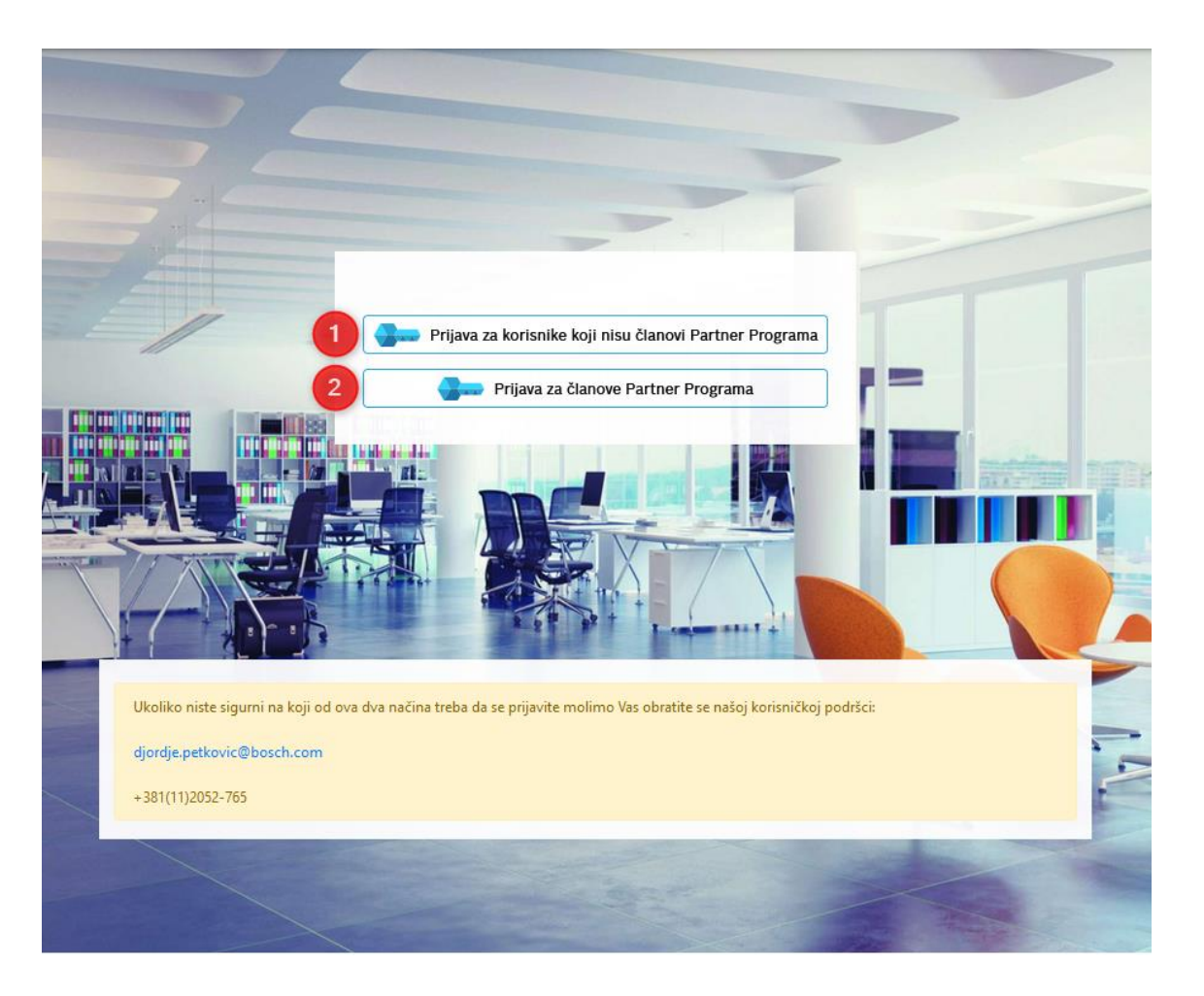

Otvorite link <u>eAcademy: Prijavite se (bosch-homecomfort.com)</u> i otvoriće vam se prozor kao što je prikazano na slici.

Ukoliko niste član Partner Programa kliknite na polje obeleženo sa **1** na slici.

Ukoliko ste član Partner Programa kliknite na polje obeleženo sa 2 na slici.

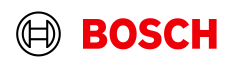

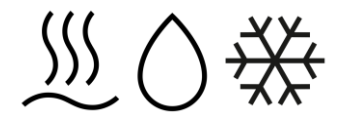

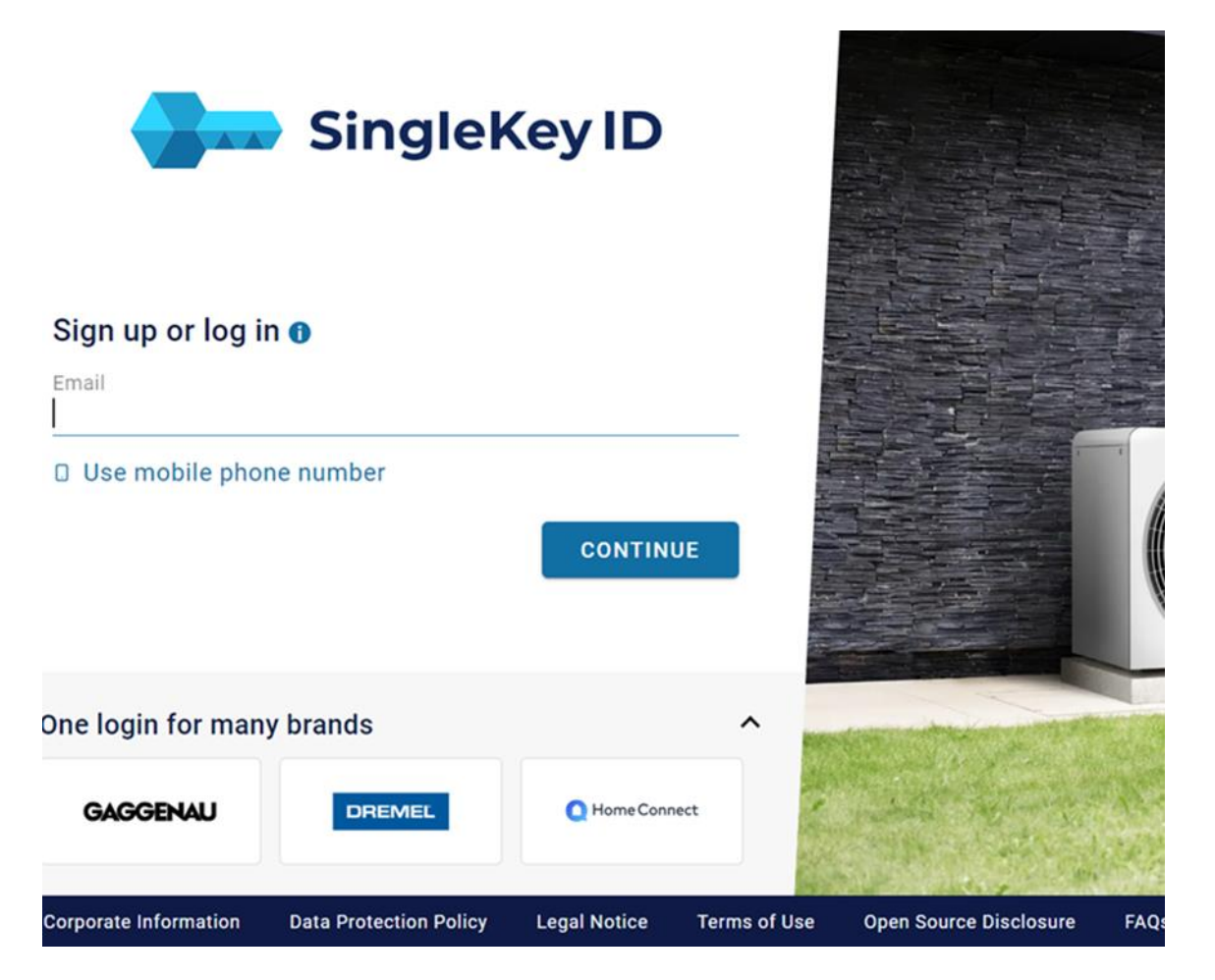

Ukoliko imate kreiran SingleKey ID (za Bosch Partner program, aplikaciju EasyControl ili HomeCom Easy..) unesite vaš mail i lozinku.

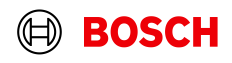

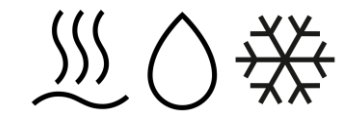

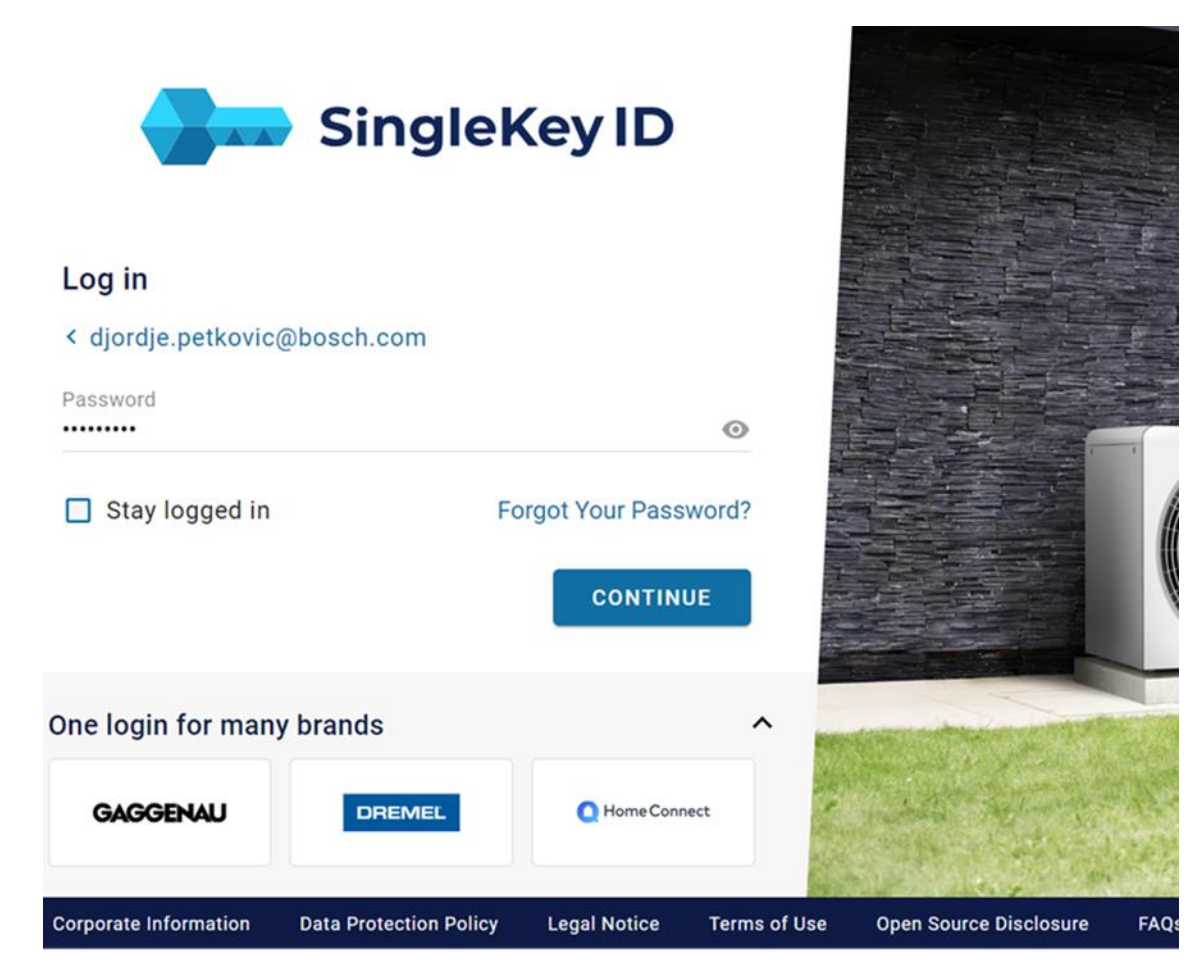

Nakon unosa lozinke kliknite na dugme "Continue". Ako ste uspešno prošli deo sa SingleKeyID idite na slajd 8.

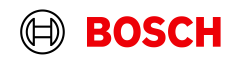

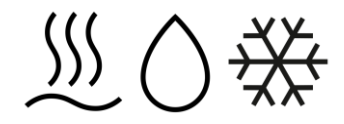

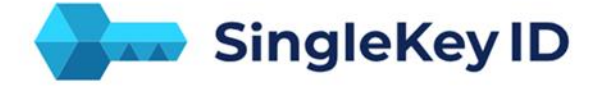

#### Signup - One login for many brands

< petkovic30@gmail.com

One login for many brands

GAGGENAU

**Corporate Information** 

We have not found a SingleKey ID for your email address or phone number. Create your SingleKey ID now - it only takes a minute.

DREMEL

**Data Protection Policy** 

OK, GOT IT

A Home Connect

Legal Notice

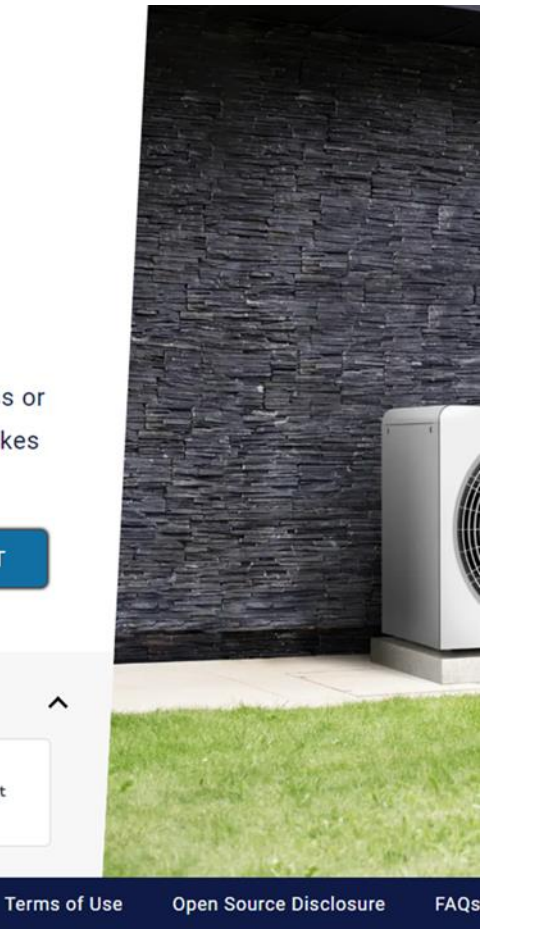

Ako nemate kreiran SingleKey ID... potrebno je da se registrujete, nakon što unesete svoju email adresu, prozor ispod će se pojaviti, kliknite na plavo dugme "OK, GOT IT" i u sledećem koraku kreirajte lozinku.

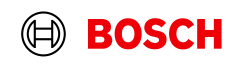

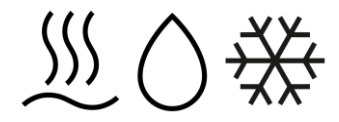

SingleKey ID

#### Sign up

< petkovic30@gmail.com

Set password

minimum 8 characters, upper and lower case letters and numbers 🌒

By creating and using a SingleKey ID, I acknowledge that I have read and understand the Privacy Notice 🕹.

✓ I agree to the terms of use ±.

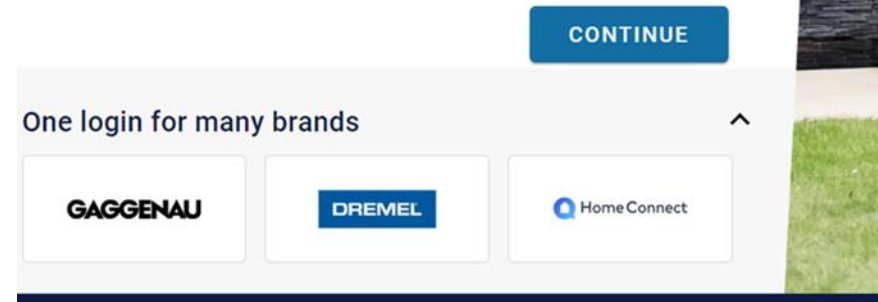

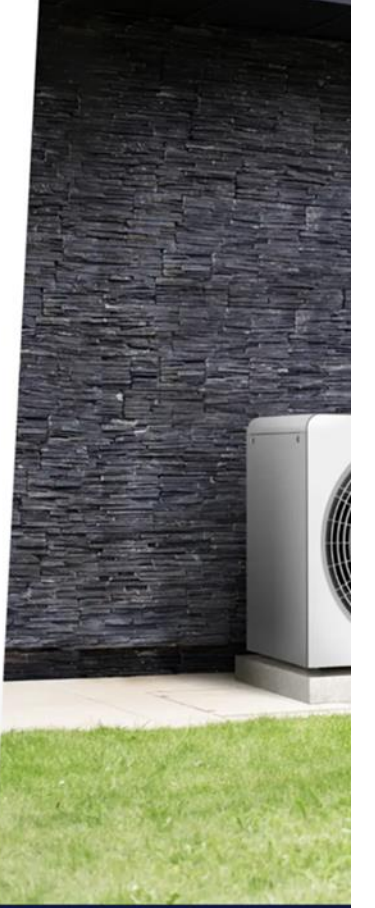

0

Nakon kreiranja lozinke potrebno je da čekirate polje za uslove korišćenja, kliknite na plavo dugme "Continue".

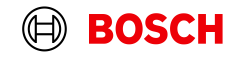

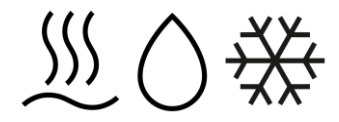

SingleKey ID

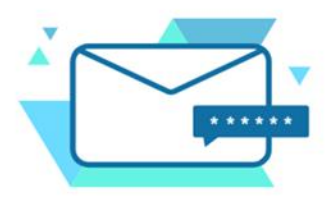

#### Check your emails

To verify your email address, enter the six-digit security code we have sent to **petkovic30@gmail.com**. Please enter the security code within 15 minutes:

### 000000

Code not received? Request a new code in 00:08

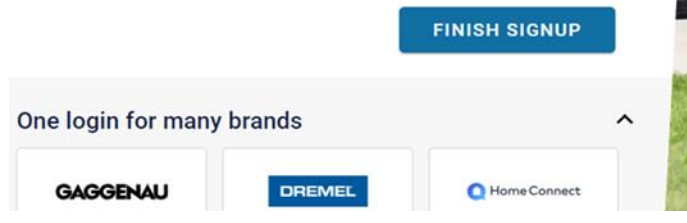

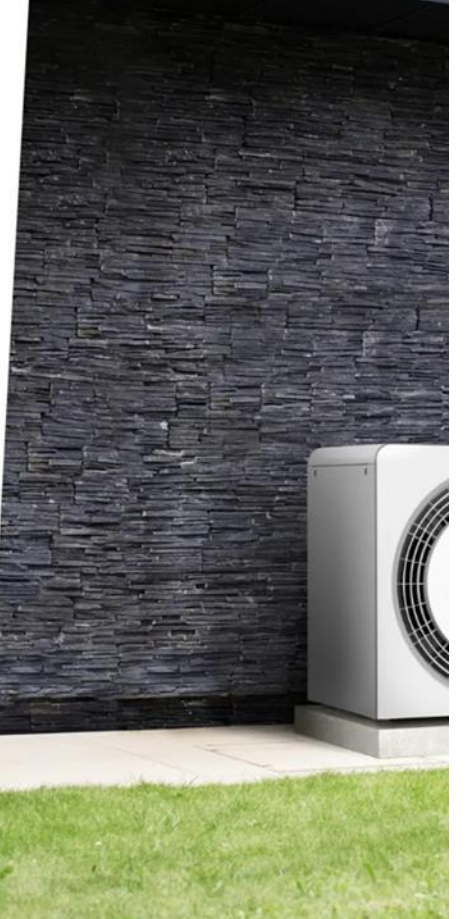

Potrebno je uneti verifikacioni broj koji je stigao na prethodno uneti mail. Zatim kliknuti na plavo dugme "Finish signup".

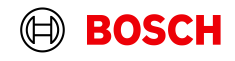

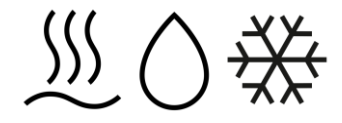

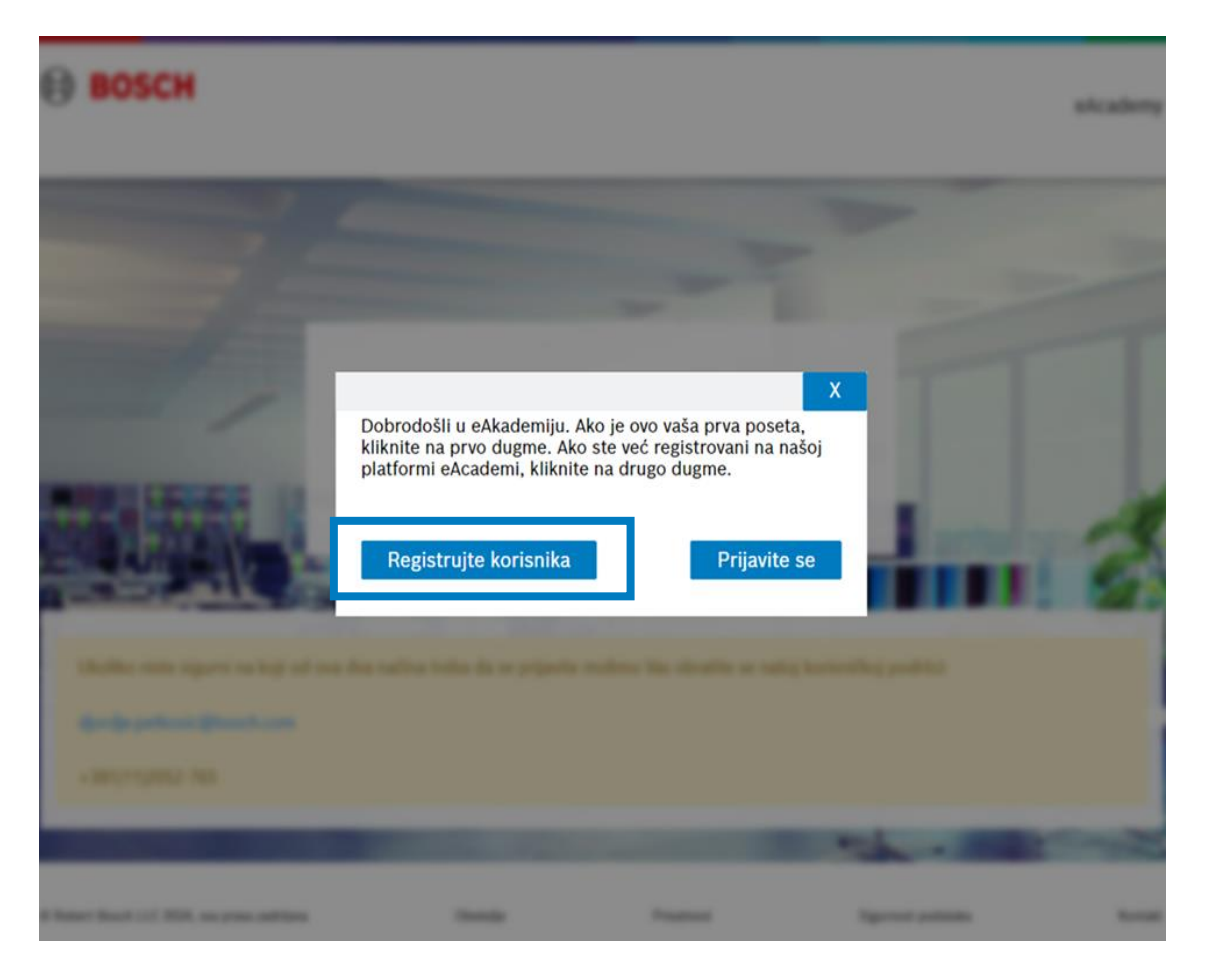

1. Prijava za korisnike koji nisu članovi Partner Programa

Ako se prvi put prijavljujete na eAcademy kliknite prvo dugme sa leve strane "Registrujte korisnika", ako već koristite eAcademy izaberite dugme "Prijavite se"

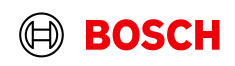

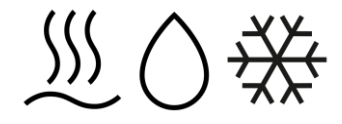

Neophodno je popuniti sva obavezna polja, nakon toga kliknuti na polje označeno strelicom tj. prihvatiti uslove i odredbe, a zatim na polje "Sačuvaj".

#### Username & Lozinka

Samoregistracija

Da biste kreirali novi nalog, popunite obrazac ispod.

Username \*

Sačuvaj

KGH\_TermoTehnika

......

Potvrdi lozinku \* .....

#### Moji podaci

Ime \* Petar

e-poŝta \*

#### Polje je označeno kao obavezno.

Kompanija \*

Polje je označeno kao obavezno. Poštanski broj \*

Polje je označeno kao obavezno. Broj mobilnog telefona \*

Polje je označeno kao obavezno.

Ul-Jezik \* Serbian

Prezime \* Petrović A

Adresa 1 \*

Uslovi

Polje je označeno kao obavezno. Grad \*

Polje je označeno kao obavezno. Dodatna funkcija posla Nema izbora

Prihvatite uslove i odredbe:

Ne možete potvrditi ovaj obrazac bez prihvatanja naših Uslova i odredbi.

slažem se

Sačuvaj

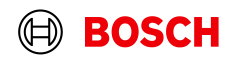

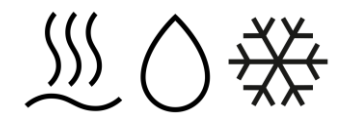

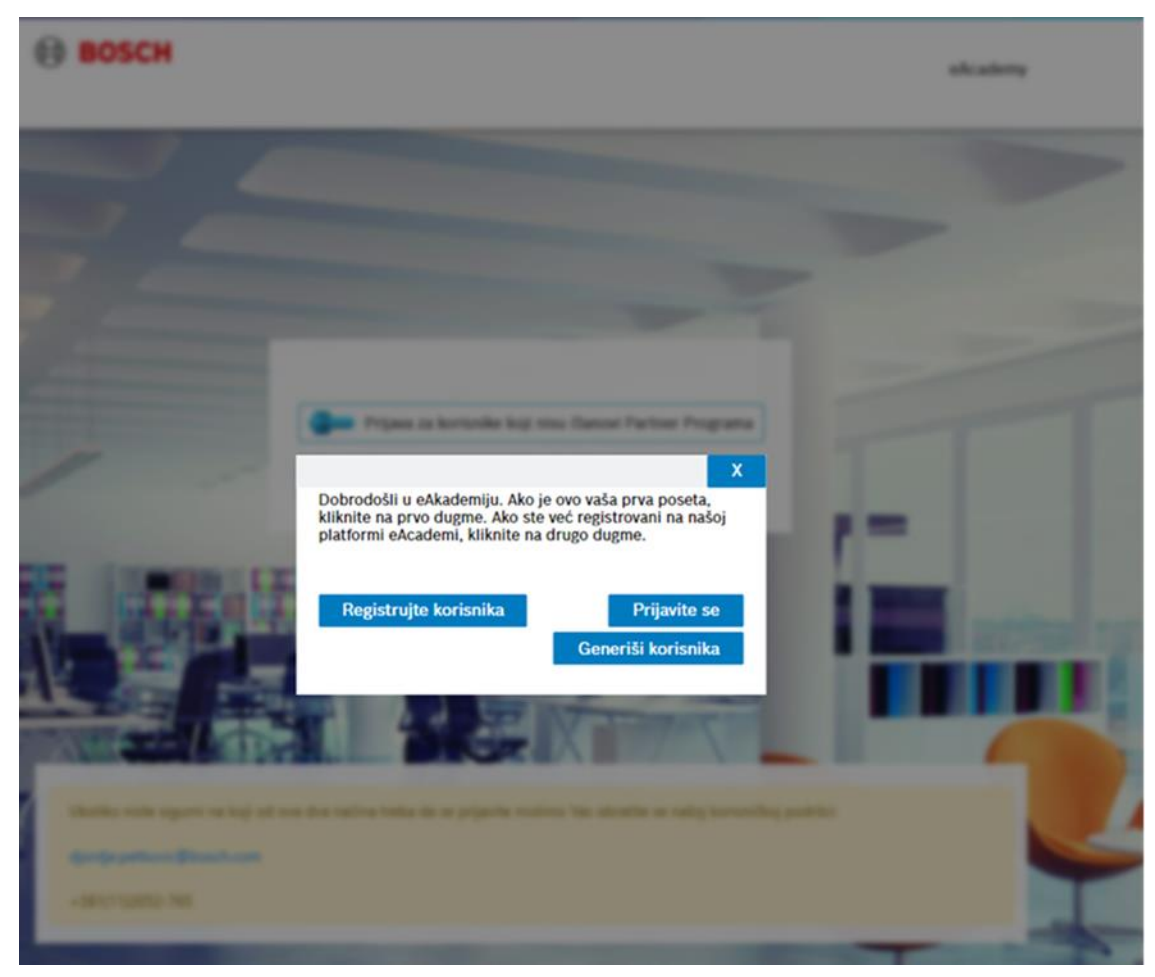

### 2. Prijava za korisnike koji su članovi Parner Programa

Ako se prvi put prijavljujete na eAcademy i želite da prebacite podatke iz Partner Programa kliknite na "Generiši korisnika" a ako želite da unosite nove podatke kliknite "Registrujte korisnika".Ako već koristite eAcademy izaberite dugme "Prijavite se"

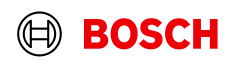

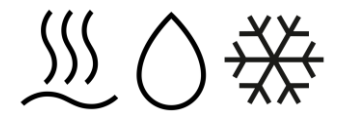

#### Samoregistracija

Da biste kreirali novi nalog, popunite obrazac ispod.

Sačuvaj

#### Username & Lozinka

Username \*

KGH TermoTehnika

......

#### Moji podaci

Ime \* Petar

e-poŝta \*

#### Polje je označeno kao obavezno.

Kompanija '

Polje je označeno kao obavezno. Poštanski broj \*

Polje je označeno kao obavezno. Broj mobilnog telefona \*

Polje je označeno kao obavezno.

Ul-Jezik \* Serbian

Prezime \* Petrović

Uslovi

Adresa 1 \*

Potvrdi lozinku \*

......

#### Polje je označeno kao obavezno. Grad \*

Polje je označeno kao obavezno. Dodatna funkcija posla Nema izbora

A

Ukoliko ste išli na "Registrujte korsinika":

Neophodno je popuniti sva obavezna polja, nakon toga kliknuti na polje označeno strelicom tj. prihvatiti uslove i odredbe, a zatim na polje "Sačuvaj".

Prihvatite uslove i odredbe:

Ne možete potvrditi ovaj obrazac bez prihvatanja naših Uslova i odredbi.

slažem se

Sačuvaj

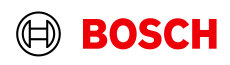

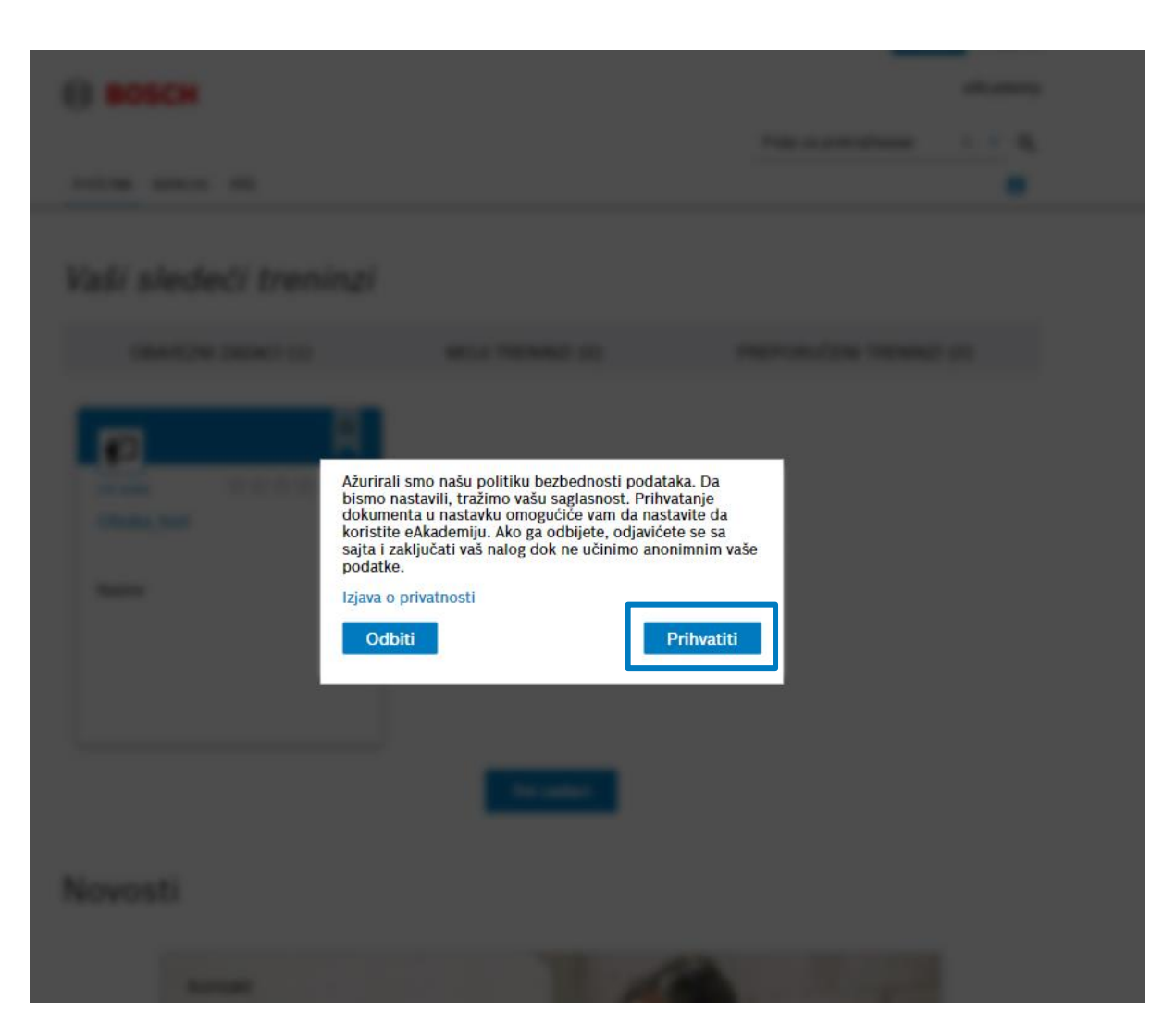

Potrebno je kliknuti na dugme "Prihvatiti" a zatim uneti broj telefona.

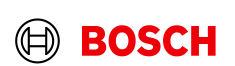

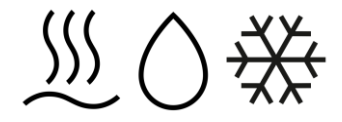

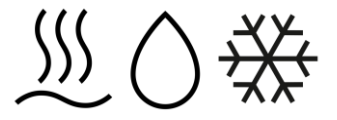

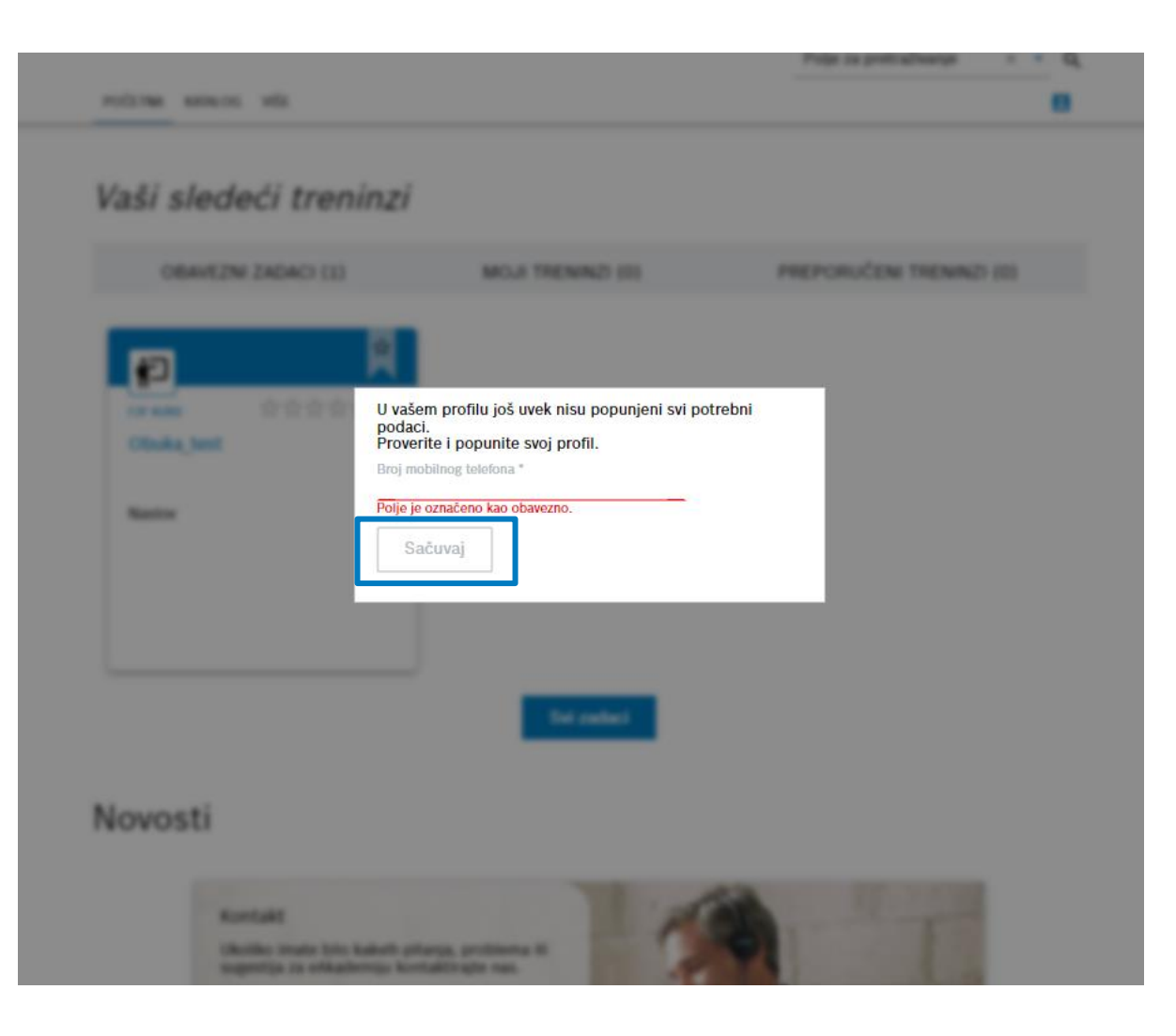

Unesite broj telefona i kliknite dugme "Sačuvaj"

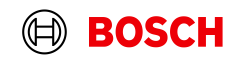

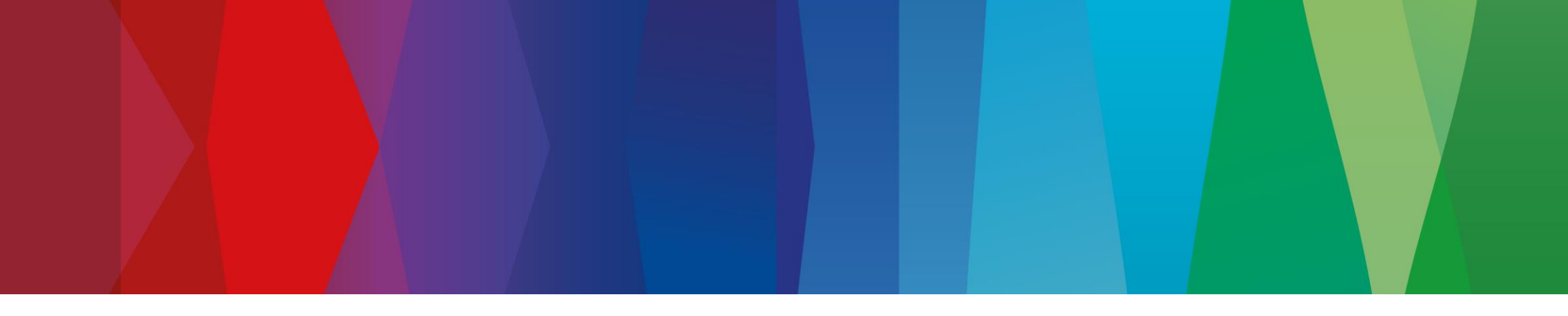

# Ukoliko vam je potrebna pomoć prilikom prijavljivanja u eAcademy kontakirajte nas na:

E-mail: <u>djordje.petkovic@bosch.com</u> Telefon: +381(11)2052765

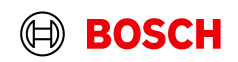